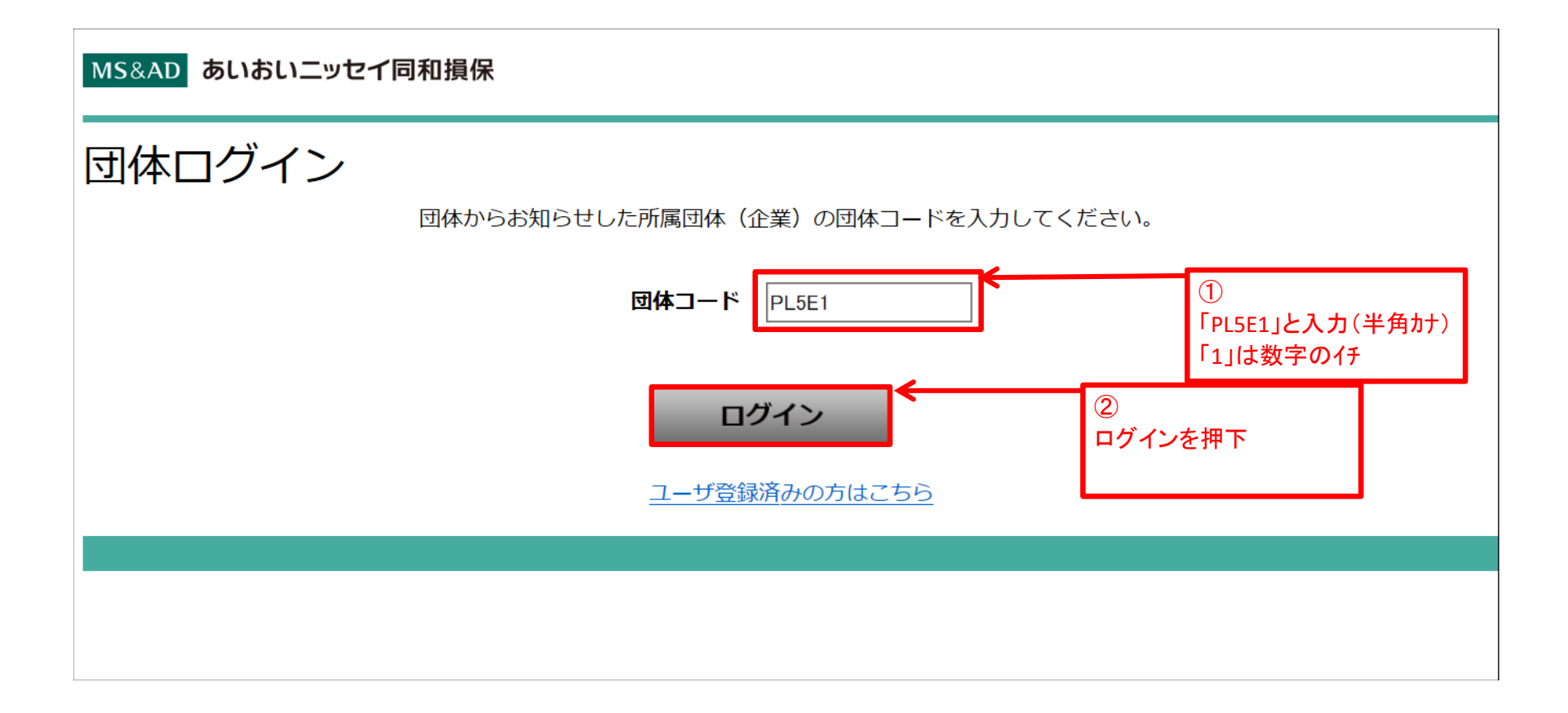

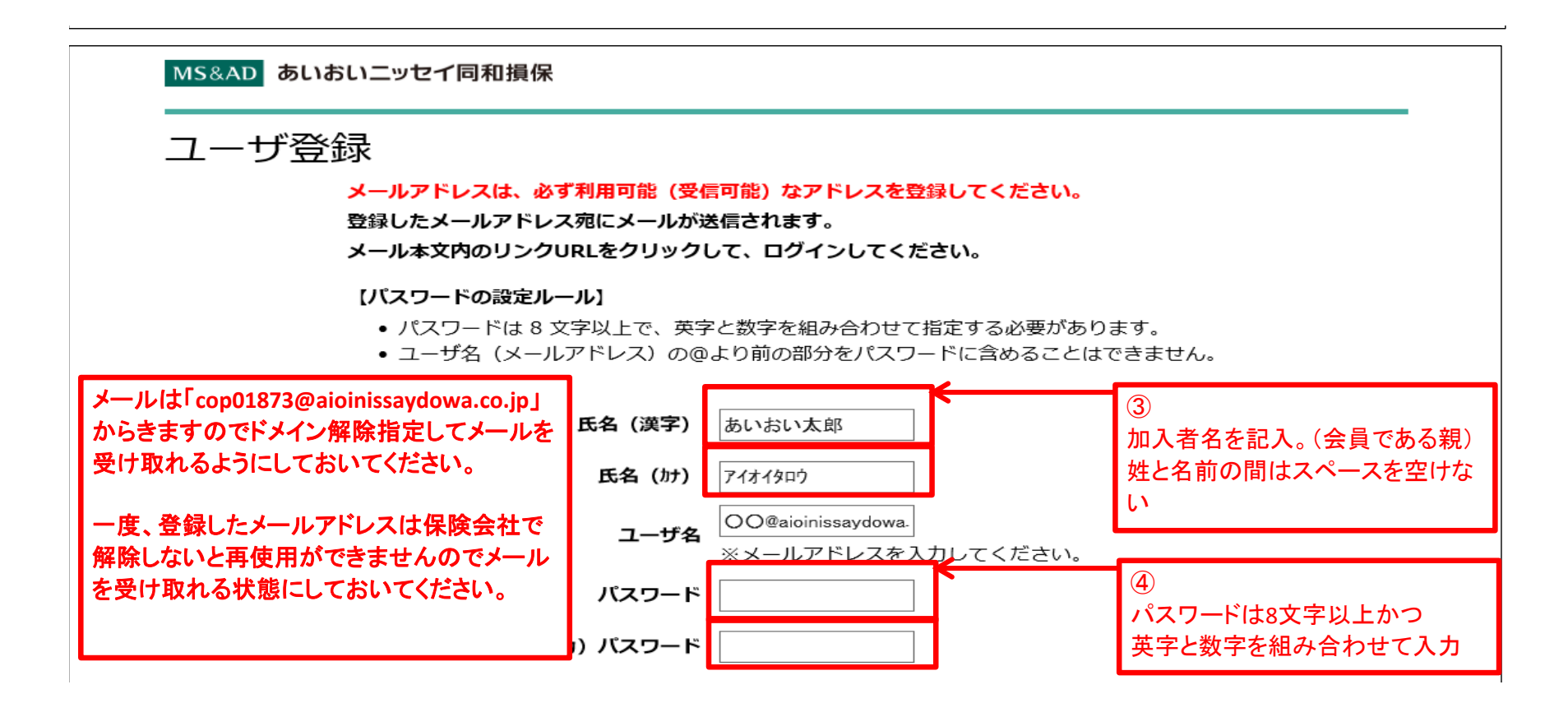

| 差出人: システム管理者【Sand2】 < <u>mitsuru_kamatani@agrex.co.jp</u> ><br>送信日時: 2020年〇月〇日 〇〇:〇〇<br>宛先: 〇〇〇〇<br>件名: メールアドレス登録のお知らせ |                                                                                                    |  |  |  |  |  |  |  |  |
|----------------------------------------------------------------------------------------------------|----------------------------------------------------------------------------------------------------|--|--|--|--|--|--|--|--|
| 0000様                                                                                                    |                                                                                                    |  |  |  |  |  |  |  |  |
| メールアドレスの登録が完了しました。<br>今後、ユーザ名はご登録いただきましたメールアドレスとなります。                                                                  |                                                                                                    |  |  |  |  |  |  |  |  |
| 使用を開始するには、下記よりアクセスしてください。                                                                                              |                                                                                                    |  |  |  |  |  |  |  |  |
| https://sandbox2-aioinissaydow<br>wpm.cs31.force.com/Communit<br>fbf02255af9edfa3678b2a4e3e0<br>eb9c5a97b041b          | <u>va-</u><br>tyLoginPage?id=89fa1ea33ac7b61e0201e70063ba9ca26ba4e<br>v70ca653750c6f74cef4a1be1808759b989cfedb38c5a2d98717 |  |  |  |  |  |  |  |  |
| よろしくお願い申し上(デます。                                                                                                    |                                                                                                    |  |  |  |  |  |  |  |  |

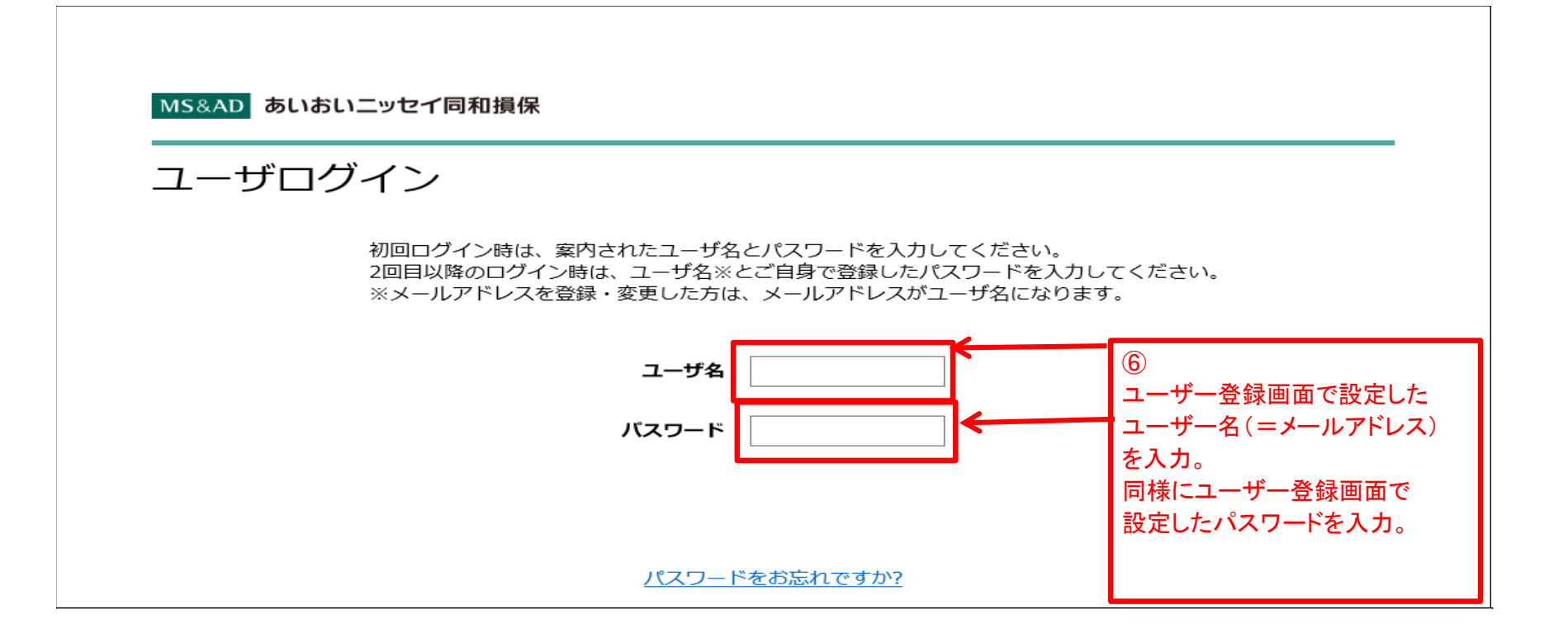

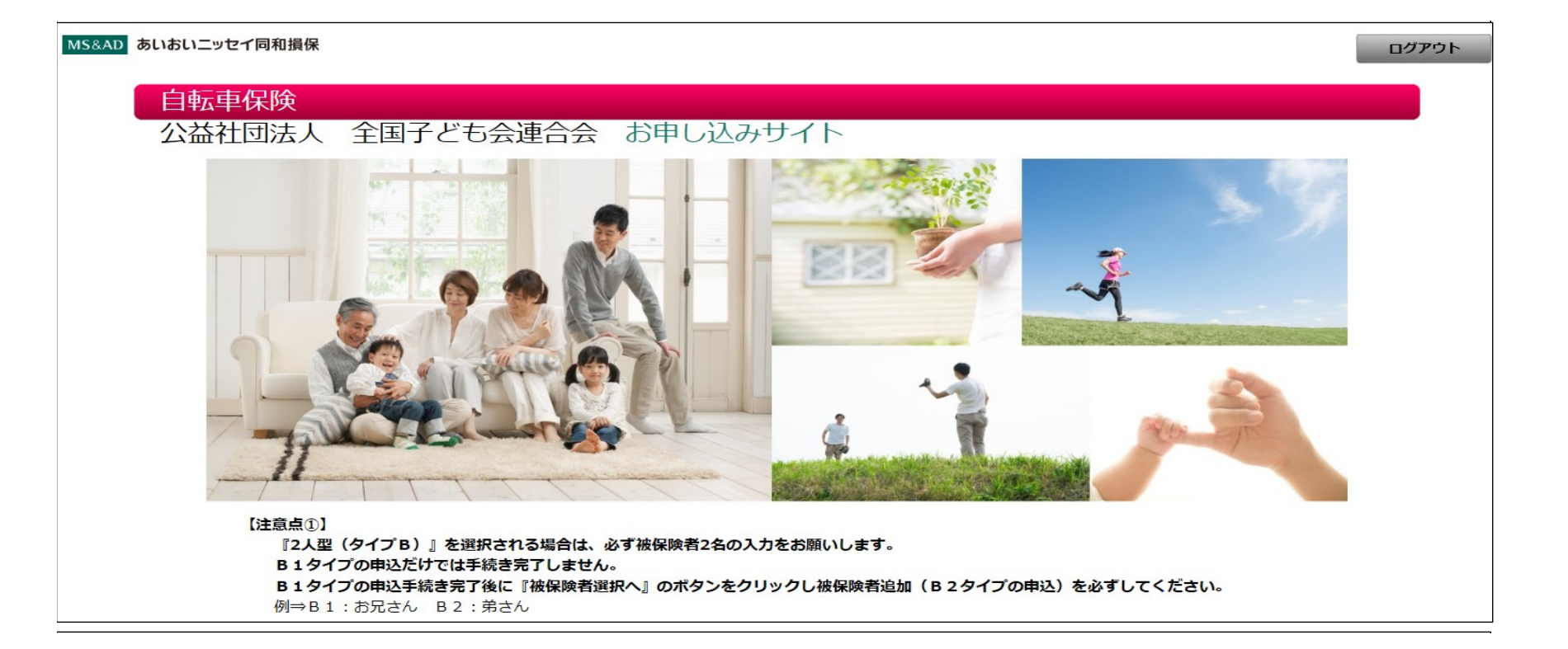

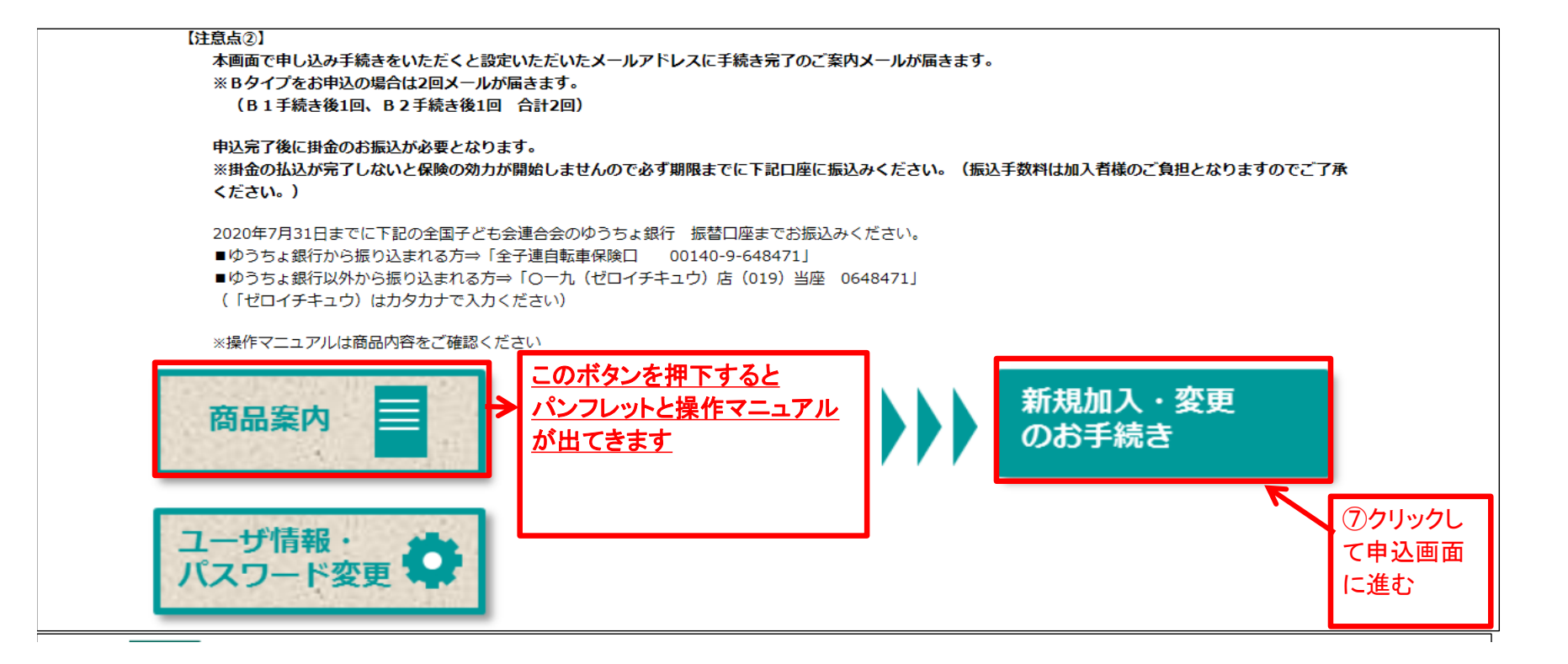

| 1 お申込み >                                             | 2 告知 >                                       | 3 重要事項 >                                           | 4 確認 >                                     | 5 完了                              |
|------------------------------------------------------|----------------------------------------------|----------------------------------------------------|--------------------------------------------|-----------------------------------|
| お申込み手続き途中での中断機能(<br>入力にお時間がかかる場合は、お手                 | 保存機能)はございません。<br>数ですが最初からお申込み手続きを行っ          | てください。                                             |                                            |                                   |
| お申込み画面<br><sup>プラン『B:2人型</sup><br><sup>年間掛金はお2</sup> | 」を選択された場合は、必ずプラン『B<br>人で4,900円となり、甲込確認画面では   | 記内容を入力ください<br>1(日常生活賠償有)』と『B2<br>『B1(日常生活賠償有)』3,20 | 。<br>(日常生活賠償無)』の両方をお「<br>10円、『B2(日常生活賠償無)』 | P込みいただく必要があります。<br>1,700円と表示されます。 |
| 加入区分                                                 | 团体名                                          | 公益社団法人 全国子                                         | ども会連合会 🛭                                   | <b>3陵始期</b> 令和2年8月1日              |
| 新規加入 ∨                                               | 単位子ども会名                                      |                                                    | 単位子ども会名を入                                  | 、力(不明な場合はブランク)                    |
|                                                      | 単位子ども会コード                                    |                                                    | 単位子ども会コード                                  | を入力(不明な場合はブランク)                   |
|                                                      | 所属名                                          |                                                    | +=1002-1                                   |                                   |
|                                                      | 所属コード<br>[半角英数字]                             |                                                    |                                            |                                   |
|                                                      | 申込人氏名加<br>[半角加英字]                            |                                                    | 加入者名(半角か)を                                 | 入力。(会員である親)20才以上の方                |
|                                                      | 申込人氏名漢字<br>[全角文字]                            |                                                    | 加入者名(姓と名の間はスペー)                            | スを空けない)を入力。(会員である親)20才以上の)        |
|                                                      | 団体コード(5ケタ)                                   |                                                    | PL5E1(1は数字のイ                               | チ) 半角カナ                           |
|                                                      | 郵便番号<br>[半角数字7ケタ、ハイフンな <mark>  </mark><br>し] |                                                    |                                            |                                   |
|                                                      | 住所(漢字)                                       |                                                    |                                            |                                   |

|                                  | 住所(カナ)                                               | 89                                               |                                                                     | 半角力                                               |
|----------------------------------|------------------------------------------------------|--------------------------------------------------|---------------------------------------------------------------------|---------------------------------------------------|
|                                  | 電話番号<br>[半角数字、八イフンなし]                                | 89                                               |                                                                     |                                                   |
|                                  | 申込日                                                  |                                                  | 令和2年3月1日                                                            |                                                   |
|                                  | 被保険者氏名カナ<br>[半角カナ英字]                                 | 88                                               |                                                                     | ※外国籍の方のお申込み時は                                     |
|                                  | 被保険者氏名漢字<br>[全角文字]                                   |                                                  |                                                                     | 「カナ」にジョンスミス またはJohnSmith(半角                       |
|                                  | 続柄                                                   | RG                                               |                                                                     | ()) () () () () () () () () () () () ()           |
|                                  | 生年月日                                                 | 8.                                               | ──── ♀ ── ♀ 月 ── 日                                                  |                                                   |
|                                  | 性別                                                   | e a                                              | ○ 男性○ 女性                                                            |                                                   |
|                                  | ブラン                                                  | R G                                              |                                                                     |                                                   |
| 同条件の内<br>同条件での<br>(補償内容<br>保険契約者 | 容で継続する場合はお<br>継続で、申込人属性情<br>の減額と同時に告知内<br>または取扱代理店にお | 手続き <sup>、</sup><br>報(所)<br> 容を変]<br> 問合わ†<br>戻る | 不要です。<br>属・氏名等)、告知内容のみを変弱<br>更する場合も含みます)は、WEB<br>せください。<br>次へ 「次へ」を | <b>€する場合</b><br>ではお手続きできません。<br><mark>クリック</mark> |

このサイトは保険商品をご案内するインターネットサイトです。

(2020年1月承認)GB19D011326

| 1 お申込み >                               | 2 告知 >                                         | 3 重要事項 >                                     | 4 確認 >                                   | 5 完了                   |
|----------------------------------------|------------------------------------------------|----------------------------------------------|------------------------------------------|------------------------|
| お申込み手続き途中での中断機能(作<br>入力にお時間がかかる場合は、お手数 | R存機能)はございません。<br>&ですが最初からお申込み手続きを行ってく          | ください。                                        |                                          |                        |
| お申込み画面                                 | 入力例                                            |                                              |                                          |                        |
| プラン『B : 2人型』<br>年間掛金はお2ノ               | を選択された場合は、必ずプラン『B1  <br>、で4,900円となり、申込確認画面では『E | (日常生活賠償有)』と『B2(日常生活<br>31(日常生活賠償有)』3,200円、『E | :賠償無)』の両方をお申込みいた;<br>32(日常生活賠償無)』 1,700円 | だく必要があります。<br>と表示されます。 |
| 加入区分                                   | 团体名                                            | 公益社団法人 全国子ども会連合                              | 会保険始期                                    | 令和2年8月1日               |
| 新規加入 🗸                                 | 単位子ども会名                                        |                                              | 保険終期                                     | 令和3年8月1日               |
|                                        | 単位子ども会コード                                      |                                              |                                          |                        |
|                                        | 所属名                                            |                                              |                                          |                        |
|                                        | 所属コード<br>[半角英数字]                               |                                              | 60 Ab A                                  |                        |
|                                        | 申込人氏名カナ<br>[半角カナ英字]                            | アイオイクロウ                                      | お支払し保険金の                                 | 1 する 📄                 |
|                                        | 申込人氏名漢字<br>[全角文字]                              | あいおい太郎                                       | 重要事項のご説明                                 |                        |
|                                        | 団体コード(5ケタ) の第                                  | PL5E1                                        |                                          |                        |
|                                        | 郵便番号<br>[半角数字7ケタ、八イフンな <mark>の る</mark><br>し]  | 1500053                                      |                                          |                        |
|                                        | -,                                             |                                              |                                          |                        |

|                                  | 住所 (カナ) 💦 🧔                                                           | トウキョウトシフ ヤクエヒ ス1ー28ー1                                             |                         |
|----------------------------------|-----------------------------------------------------------------------|-------------------------------------------------------------------|-------------------------|
|                                  | 電話番号<br>[半角数字、ハイフンなし]                                                 | 0312345678                                                        |                         |
|                                  | 申込日                                                                   | 令和2年3月1日                                                          |                         |
|                                  | 被保険者氏名か<br>[半角か天字]                                                    | 7171190                                                           |                         |
|                                  | 被保険者氏名漢字<br>[全角文字]                                                    | あいおい一部                                                            |                         |
|                                  | 続柄 参算                                                                 | その他親族 >                                                           |                         |
|                                  | 生年月日 必須                                                               | 平成 ─23 ─年01 ─月01 ─日                                               |                         |
|                                  | 性別 参算                                                                 | ● 男性○ 女性                                                          |                         |
|                                  | プラン む祭                                                                | B1:2人型:日常生活賠償有 ~                                                  |                         |
| 同条件の内<br>同条件での<br>(補償内容<br>保険契約者 | 容で継続する場合はお手続き<br>継続で、申込人属性情報(展<br>の減額と同時に告知内容を<br>または取扱代理店にお問合れ<br>戻る | を不要です。<br>所属・氏名等)、告知内容のみを変更<br>を更する場合も含みます)は、WEB<br>Dせください。<br>次へ | 更する場合<br>ではお手続きできません。   |
| このサイトは保険商品をご案内する                 | 5インターネットサイトです。                                                        |                                                                   | (2020年1月承認) GB19D011326 |

| MS&AD あいおいニッ               | ッセイ同和損保                                           |                                                                          |                              |                                         |                                       |                  |            | ログアウト |
|----------------------------|---------------------------------------------------|--------------------------------------------------------------------------|------------------------------|-----------------------------------------|---------------------------------------|------------------|------------|-------|
| 1 お申込                      | .み>>                                              | 2 告知 >>                                                                  | 3 重                          | 要事項 >>                                  | 4 確                                   | 認 >>             | 5 完了       |       |
| お申込み手続き途中で(<br>入力にお時間がかかる) | の中断機能(保存機能)はござ<br>易合は、お手数ですが最初から                  | いません。<br>お申込み手続きを行ってください。                                                |                              |                                         |                                       |                  |            |       |
| 他保険告知に                     | む                                                 |                                                                          |                              |                                         |                                       |                  |            |       |
|                            | 下記の質問事項に対する回答<br>※印の項目は、ご契約に際して<br>事実と相違する場合は、ご契約 | <sup>を</sup> 他の保険契約がある<br>合は口にチェック                                       | <mark>頃</mark> 目)です<br>すので、1 | 他の保険契約他の保険契約                            | 」がある場合()<br>」がない場合()                  | は入力。<br>は全てブランク。 |            |       |
|                            | ※他の保険契約等(注)他<br>同種の危険を補償する他の保<br>れる他の保険契約等をいい、    | 格<br>映契約等(被保険者が同一であり、タフ・<br>東立味味を言みます)がありますか。                            | - <mark> </mark>             | みます。<br>給生活補償保険、賠償責任保に                  | 険等の身体のケガまたは                           | は病気および損害賠償責任に    | 対して保険金が支払わ |       |
|                            | □ 他の保険契約等有                                        | <ul> <li>偏害死亡・後遺障害</li> <li>保険金額</li> <li>疾病入院</li> <li>保険金日額</li> </ul> | 万円<br>一一一<br>円               | 傷害入院       保険金日額       がん入院       保険金日額 | ····································· | 傷害通院<br>保険金日額    | m .        |       |
|                            | 保険金請求歴(注)他の保険<br>過去3年以内に病気・ケガま                    | 会社等への保険金請求を含みます。<br>たは事故で保険金(合計して5万円以上)を                                 | を請求または受領し                    | こことがありますか。                              |                                       |                  |            |       |
| <u> </u>                   | □ 保険金請求歴有                                         |                                                                          |                              | 保険会社                                    |                                       |                  |            |       |
| 保険金請求服力。なしの場               | 歴がある場合は□<br>合は全てブランク                              | ]にチェックしてその他内<br>?。                                                       | 日容を入                         | ▶計請求金額 [半角数字]<br>次へ                     | ]←                                    | 「次へ」をク           | アリック       |       |

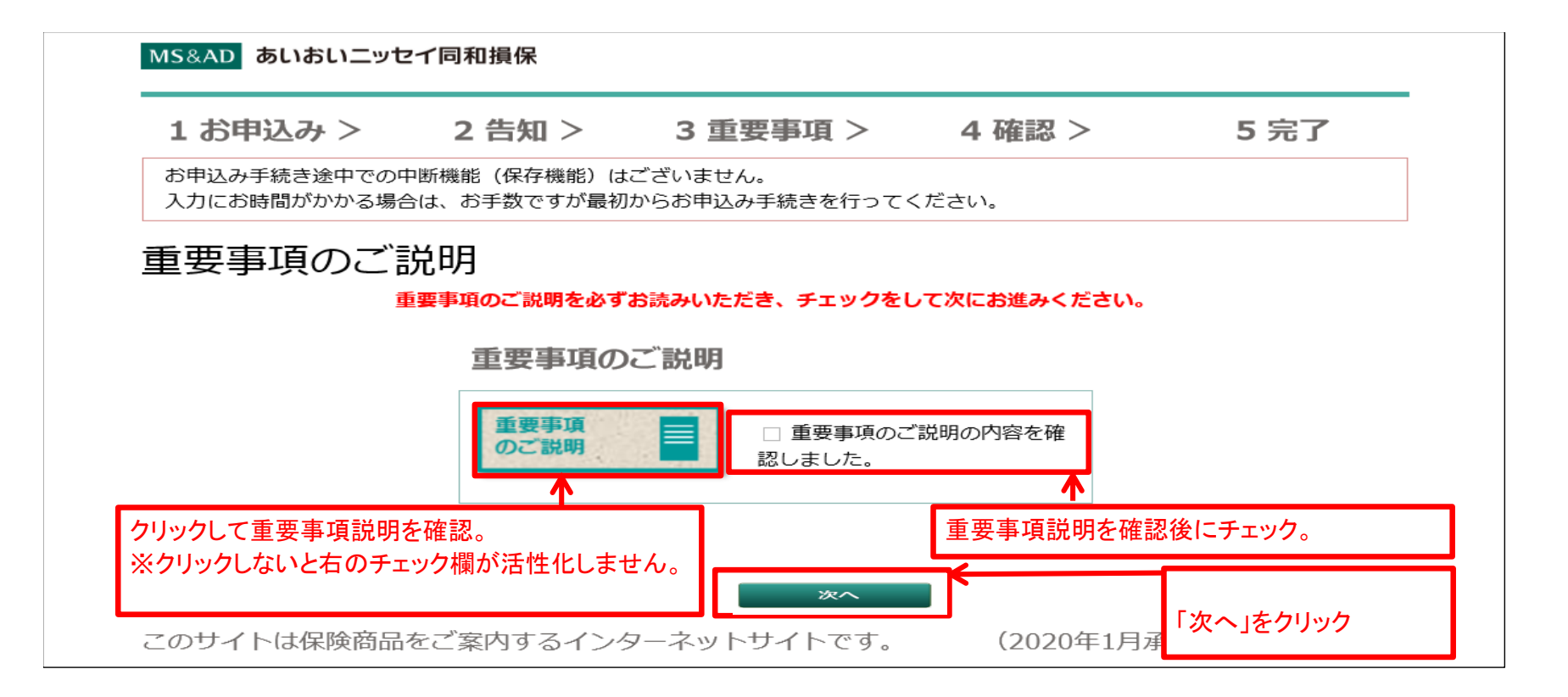

| MS&AD あいおいニッ                         | セイ同和損保                      |                           |                |      |  |  |
|--------------------------------------|-----------------------------|---------------------------|----------------|------|--|--|
| 1 お申込み >                             | 2 告知 >                      | 3 重要事項 >                  | 4 確認 >         | 5 完了 |  |  |
| お申込み手続き途中での<br>入力にお時間がかかる場           | D中断機能(保存機能)は<br>拾は、お手数ですが最初 | ございません。<br>からお申込み手続きを行ってく | ください。          |      |  |  |
| お申込み内容                               | 確認                          |                           |                |      |  |  |
| まださ                                  | お手続きは完了し                    | ておりません。                   |                |      |  |  |
| <u>(注)</u>                           | ブラウザの印刷機能                   | で当画面を印刷のうえ、               | <u>保管ください。</u> |      |  |  |
| お申込み内容をご確認のうえ、画面下の「申し込む」ボタンを押してください。 |                             |                           |                |      |  |  |
| お申込                                  | み内容                         |                           |                |      |  |  |
| 団体名                                  |                             | 公益社団法人 全国子                | ども会連合会         |      |  |  |
| 単位子。                                 | ども会名                        |                           |                |      |  |  |
| 単位子。                                 | ども会コード                      |                           |                |      |  |  |

| 所属名        |                       |
|------------|-----------------------|
| 所属コード      |                       |
| 申込人氏名カナ    | アイオイタロウ               |
| 申込人氏名漢字    | あいおい太郎                |
| 団体コード(5ケタ) | PL5E2                 |
| 郵便番号       | 1500053               |
| 住所(漢字)     | 東京都渋谷区恵比寿1-28-1       |
| 住所(カナ)     | トウキョウトシフ やクエヒ ス1-28-1 |
| 電話番号       | 0312345678            |
| 加入区分       | 新規加入                  |
| 申込日        | 令和2年3月1日              |
|            |                       |

| 被保険者氏名がアイ처イチロウ被保険者氏名漢字あいおいー郎続柄その他親族生年月日ア成23年1月1日年令9仕別男性セット名(プラン名)B1 (2人型:日常生活賠償有)月払保険料3,300円         |            |                  |
|----------------------------------------------------------------------------------------------------|------------|------------------|
| 被保険者氏名漢字あいおい一郎続柄その他親族生年月日平成23年1月1日年令9性別男性セット名 (プラン名)B1 (2人型:日常生活賠償有)月払保険料3,300円                      | 被保険者氏名 か   | アイオイイチロウ         |
| 続柄その他親族生年月日平成23年1月1日年令9住別男性セット名 (プラン名)B1 (2人型:日常生活賠償有)月払保険料3,300円                                    | 被保険者氏名漢字   | あいおい一郎           |
| 生年月日平成23年1月1日年令9仕別男性セット名 (プラン名)B1 (2人型:日常生活賠償有)月払保険料3,300円                                           | 続柄         | その他親族            |
| 年令       9         性別       男性         セット名 (プラン名)       B1 (2人型:日常生活賠償有)         月払保険料       3,300円 | 生年月日       | 平成23年1月1日        |
| 性別     男性       セット名 (プラン名)     B1 (2人型:日常生活賠償有)       月払保険料     3,300円                              | 年令         | 9                |
| セット名(プラン名)     B1 (2人型:日常生活賠償有)       月払保険料     3,300円                                               | 性別         | 男性               |
| <b>月払保険料</b> 3,300円                                                                                  | セット名(プラン名) | B1 (2人型:日常生活賠償有) |
|                                                                                                    | 月払保険料      | 3,300円           |

※印の項目は、ご契約に際して引受保険会社がおたずねする特に重要な項目(告知項目)です。 事実と相違する場合は、ご契約を解除し、保険金をお支払いできないことがありますので、十分にご 確認ください。

※健康状態告知書質問事項

| なし | 0円 |
|----|----|
|----|----|

|                      | ※ <b>他の保険契</b><br>約等         |                                                      | 傷害死亡・後<br>遺障害<br>保険金額               |           |        |
|----------------------|------------------------------|------------------------------------------------------|-------------------------------------|-----------|--------|
|                      | 傷害入院<br>保険金日額                | 0円                                                   | 傷害通院<br>保険金日額                       | 0円        |        |
|                      | 疾病入院<br>保険金日額                | 0円                                                   | がん入院<br>保険金日額                       | 0円        |        |
|                      | 保険金請求歴                       | なし                                                   | 保険会社                                |           |        |
|                      | 回数                           | 00                                                   | 合計請求金額                              | 0円        |        |
| お申込a<br>下の「『<br>対象外」 | ヶ後の補償対象<br>申し込む」を押<br>欄をご確認く | マイン マンジャン マンジャン マンジャン マンジャン ひんしつ した上で「申込対象:<br>「ださい。 | いては、<br>者選択」画面の<br><sup>申Li20</sup> | の今回加入プランの | 「特定疾病」 |

|             | MS&AD あいおいニッセ                                                                                  | イ同和損保                                      |                                                    |                                                        |                              |                 |
|-------------|------------------------------------------------------------------------------------------------|--------------------------------------------|----------------------------------------------------|--------------------------------------------------------|------------------------------|-----------------|
|             | 1 お申込み >                                                                                       | 2 告知 >                                     | 3 重要事項 >                                           | 4 確認 >                                                 | 5 完了                         |                 |
|             | 申込手続き完了                                                                                        | 了                                          |                                                    |                                                        |                              |                 |
|             |                                                                                                |                                            | お申込みが完了しました。                                       |                                                        |                              |                 |
|             | <ul> <li>登録したメールアドレスに申しジ</li> <li>※掛金の払込が完了</li> <li>ださい。(振込手数料)</li> <li>= 2020年7月</li> </ul> | み完了のご案内が届き しないと保険の な<br>は加入者様のご<br>31日までに  | ます。<br><b> カカが開始しませんの</b><br>負担となりますのでご<br>この全日子ども | <u>で必ず期限までに</u><br><u>了承ください。)</u><br><del>まま合会の</del> | 下記口座に振込み                     | <u> &lt;</u>    |
|             | ー ゆうちょ銀行から振り<br>■ゆうちょ銀行から振り                                                                    | 」<br>ふまれる方⇒「全<br>ら言り込まれる方=                 | 子連自転車保険口 0<br>→「○一九(ゼロイチキュ                         | 0140 <u>9-6484</u> 7<br>ウ)店(019)当                      | 1」<br>፪ 0648471」             |                 |
|             | このサイトは保険商品                                                                                     | をご案内するイング                                  | ターネットサイトです。                                        | (2020年1月承                                              | 系認)GB19D011326               |                 |
| ※<br>の<br>の | Bタイプをお申込み<br>申込手続き完了後<br>申込)を必ずしてく                                                             | - <mark>の場合、B1</mark> タ<br>に『被保険者』<br>ださい。 | マイプの申込だけて<br>巽択へ』のボタンを                             | だは手続き完了し<br>クリックし被保険                                   | <u>_ません。B1タ</u><br>食者追加(B2タ- | <u>(プ</u><br>(プ |

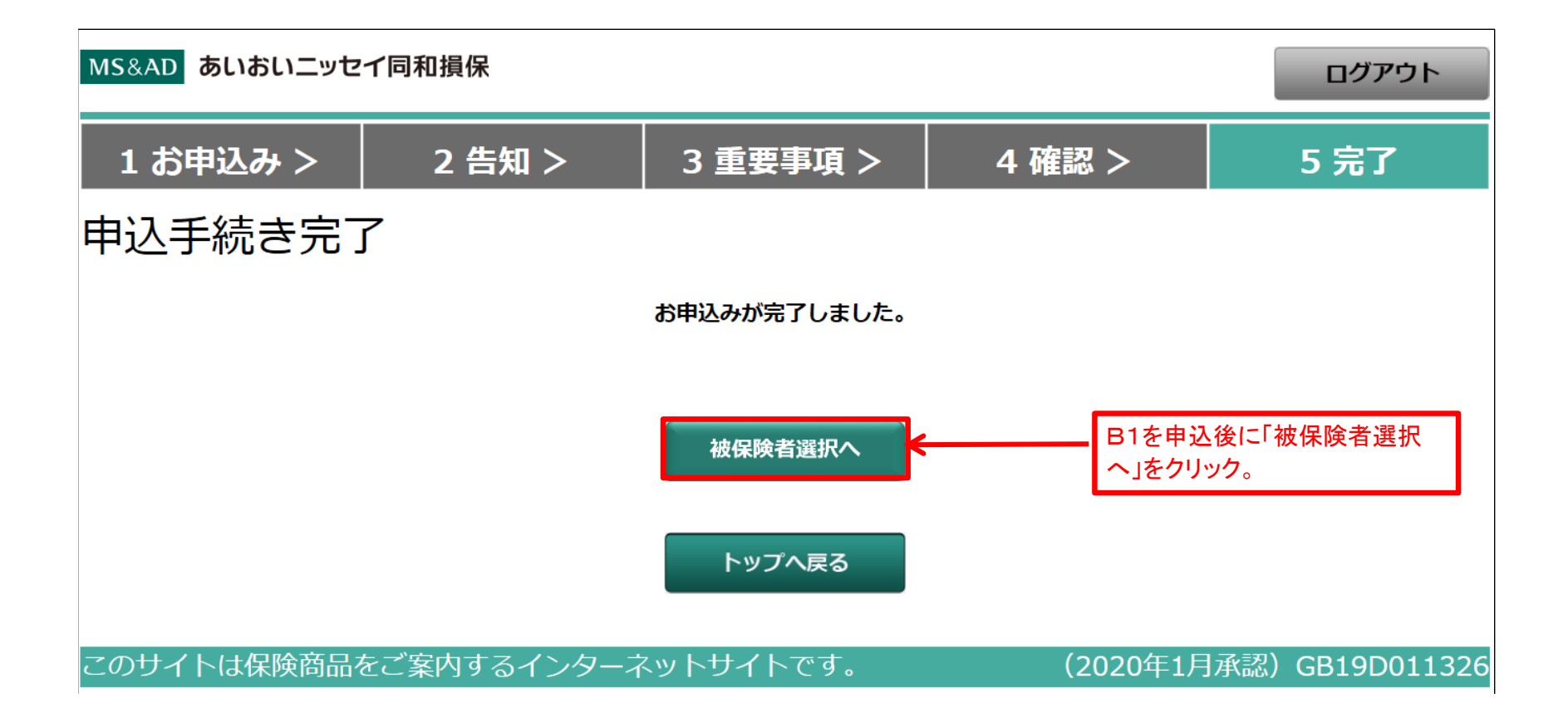

| 甲込〉 | 寸象 | 者ì | 選択   |       |          |                       |            |          |            |               |           |
|-----|----|----|------|-------|----------|-----------------------|------------|----------|------------|---------------|-----------|
|     |    |    |      | 申込E   | 3        | 令和2年3月2               | B          |          |            | 保険始期          | 令和2年8月1日  |
|     |    |    |      | 申込人   |          | アイオイタロウ               |            |          |            | 反映全发出的        | 合和2年9月1日  |
|     |    |    |      | 氏名    | 漢字       | あいおい太郎                | 3          |          |            | THPRFERI      | 5和346月1日  |
|     |    |    |      | Ŧ     |          | 1500053               |            |          |            |               |           |
|     |    |    |      | 住所    | ከታ       | トウキョウトシフ やクエ          | t°λ1-28-1  |          |            | 80000000000   |           |
|     |    |    |      | 1257  | 漢字       | 東京都渋谷区                | 恵比寿1-28-1  |          |            | 89.663        | <b>業内</b> |
|     |    |    |      | 電話側   | 枵        | 0312345678            | 3          |          |            | お支払           |           |
|     |    |    |      | 団体#   | 5        | 公益社団法人                | 、全国子ども会連合会 |          |            | 保険金           | のご説明      |
|     |    |    |      | 単位于   | そども会名    |                       |            |          |            | cations stars |           |
|     |    |    |      | 単位于   | そども会コート  | =                     |            |          |            | のご説           | ing 📕     |
|     |    |    |      | 所属名   | 5        |                       |            |          |            |               |           |
|     |    |    |      | 所属二   | コード      |                       |            |          |            |               |           |
|     |    |    |      | 団体二   | コード(5ケタ) | PL5E2                 |            |          |            |               |           |
| 被保  | ¢  | 性  | 生在日日 | 称为305 | 現在加入     | 特定疾病等                 | 今回加入プラン    | 41-05-   | 加入         |               |           |
| 者?  |    | 別  | 生年月日 | 続柄    | プラン      | 対象外<br><u>病気・症状</u> 一 | 今回加入プラン    | 特定疾病 対象の | 病等 区分<br>外 |               |           |
|     |    |    |      |       |          |                       |            |          |            |               |           |

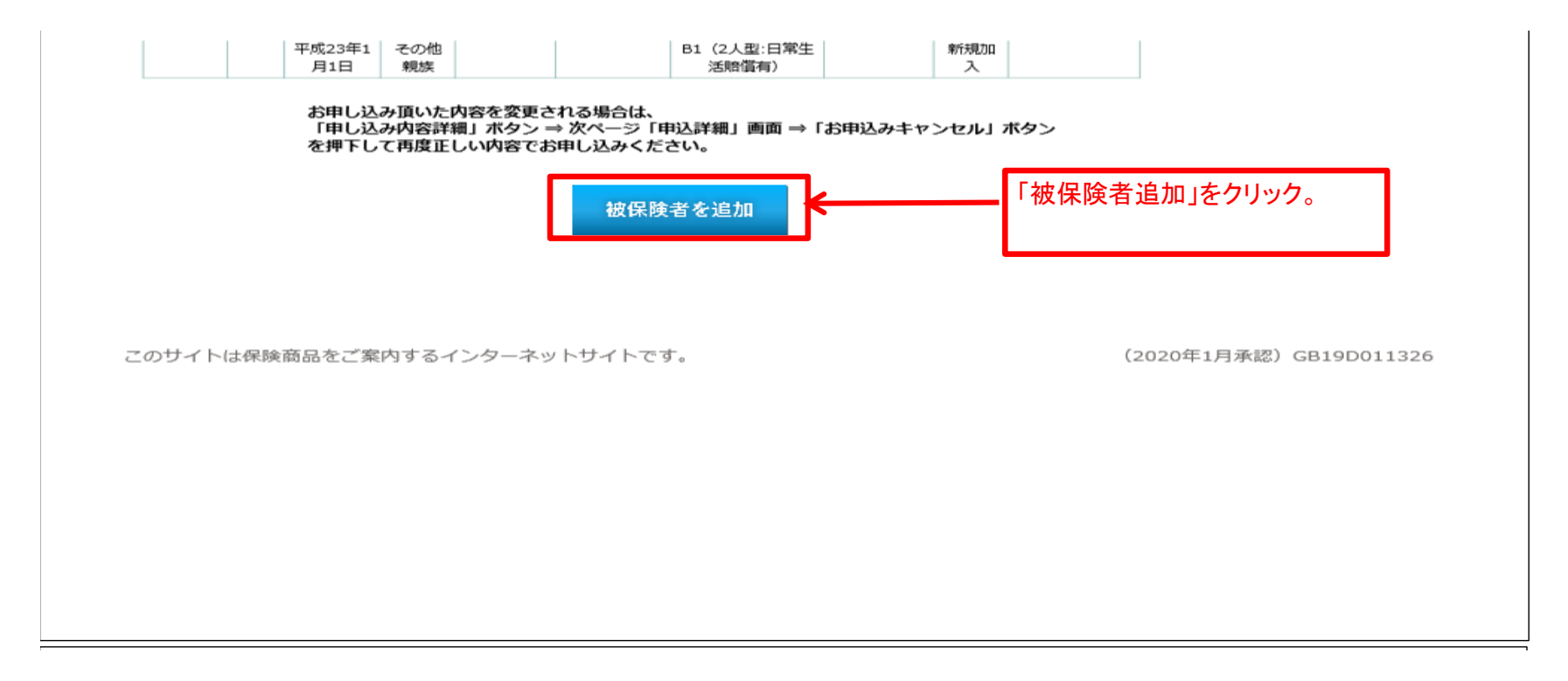

| 1 お申込み >                              | 2 告知 >                                         | 3 重要事項 >                        | 4 確認 >                                        | 5 完了                       |
|---------------------------------------|------------------------------------------------|---------------------------------|-----------------------------------------------|----------------------------|
| お申込み手続き途中での中断機能(<br>入力にお時間がかかる場合は、お手続 | 呆存機能)はございません。<br>改ですが最初からお申込み手続きを行ってく          | ださい。                            |                                               |                            |
| お申込み画面                                | 下記内                                            | 内容を入力                           |                                               |                            |
| プラン『B: 2人型<br>年間掛金はお2ノ                | を選択された場合は、必ずプラン『B1( <br>\で4,900円となり、申込確認画面では『B | 日常生活賠償有)』と『B2<br>1(日常生活賠償有)』3,2 | (日常生活賠償無)』の両方をお申込みい<br>00円、『B2(日常生活賠償無)』1,700 | ただく必要があります。<br>円と表示されます。   |
| 加入区分                                  | 团体名                                            | 公益社団法人 全国子                      | - ども会連合会 保険始期                                 | 令和2年8月1日                   |
| 新規加入 ~                                | 単位子ども会名                                        |                                 | 単位子ども会名を入力                                    | (不明な場合はブランク)               |
|                                       | 単位子ども会コード                                      |                                 | 単位子ども会コードを入                                   | カ(不明な場合はブランク)              |
|                                       | 所属名                                            |                                 |                                               |                            |
|                                       | 所属コード<br>[半角英数字]                               |                                 |                                               |                            |
|                                       | 申込人氏名加<br>[半角加英字]                              | 7-1オ-19ロウ                       | 加入者名(半角カナ)を入力。(会                              | 員である親)20才以上の方              |
|                                       | 申込人氏名漢字<br>[全角文字]                              | あいおい太郎                          | 加入者名(姓と名の間はスペースを空                             | けない)を入力。(会員である親)20才以上(<br> |
|                                       | 団体コード(5ケタ) 参算                                  | PL5E2                           | PL5E1(1は数字のイチ)                                |                            |
|                                       | 郵便番号<br>[半角数字7ケタ、ハイフンな <mark>の第</mark><br>し]   | 1500053                         |                                               |                            |
|                                       |                                                |                                 |                                               |                            |

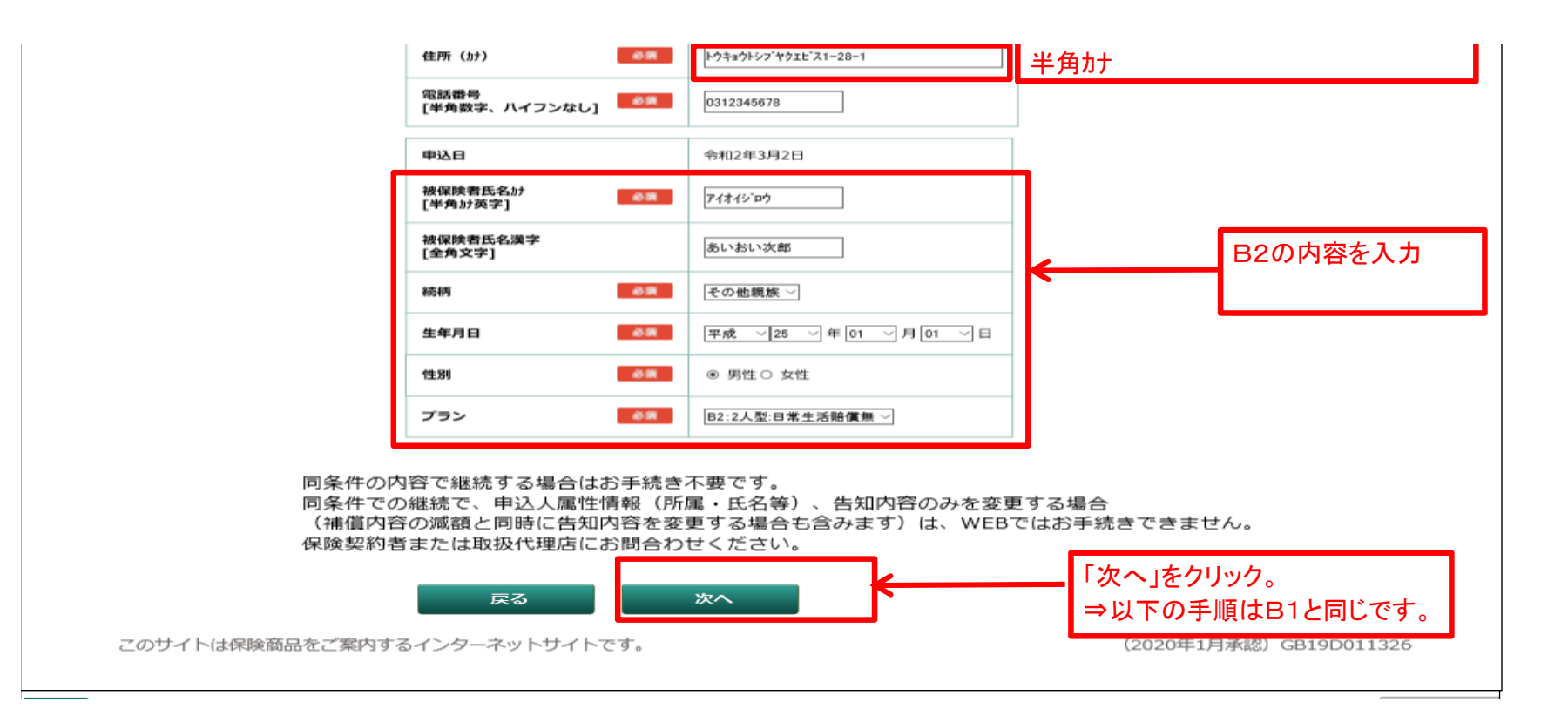

|                                             | 2 告知 >>                                                 | 3 重要事項 >>                                           | 4 確認 >>                    | 5 完了        |
|---------------------------------------------|---------------------------------------------------------|-----------------------------------------------------|----------------------------|-------------|
| とみ手続き途中での中断機能(保存機能)(<br>こお時間がかかる場合は、お手数ですが最 | はございません。<br>刃からお申込み手続きを行ってください。                         |                                                     |                            |             |
| 険告知ほか                                       |                                                         |                                                     |                            |             |
| 下記の質問事項に対する<br>※印の項目は、ご契約に<br>事実と相違する場合は、   | <sup>回答を入す</sup> 他の保険契約があ<br><sup>案して引受け</sup> 合はロにチェック | る場<br>) です。<br>で、+分に                                | 約がある場合は入力。<br>約がない場合は全てブラン | ۵.          |
| ※他の保険契約等(注)<br>同種の危険を補償する<br>れる他の保険契約等を     | <ul> <li>他の保険</li> <li>他の保険契約等(被保険者が同一であり、タフ・</li></ul> | 設え合みます。<br>ケガの保険 団体総合生活補償保険、賠償責任係                   | R険等の身体のケガまたは病気および損害賠償責任    | こ対して保険金が支払わ |
| □ 他の保険契約等有                                  | 保険金額           疾病入院           保険金日額                     | ワー         保険金日額            円         がん入院<br>保険金日額 | 円 <b>保険金日額</b>             | H           |
|                                             |                                                         |                                                     |                            |             |
| 保険金請求歴(注)他の<br>過去3年以内に病気・5                  | の保険会社等への保険金請求を含みます。<br>rガまたは事故で保険金(合計して5万円以上)を          | 請求または受領したことがありますか。                                  |                            |             |
| 保険金請求歴(注)他<br>過去3年以内に病気・ク                   | か保険会社等への保険金請求を含みます。<br>∙ガまたは事故で保険金(合計して5万円以上)を          | :請求または受領したことがありますか。<br>保険会社                         |                            |             |

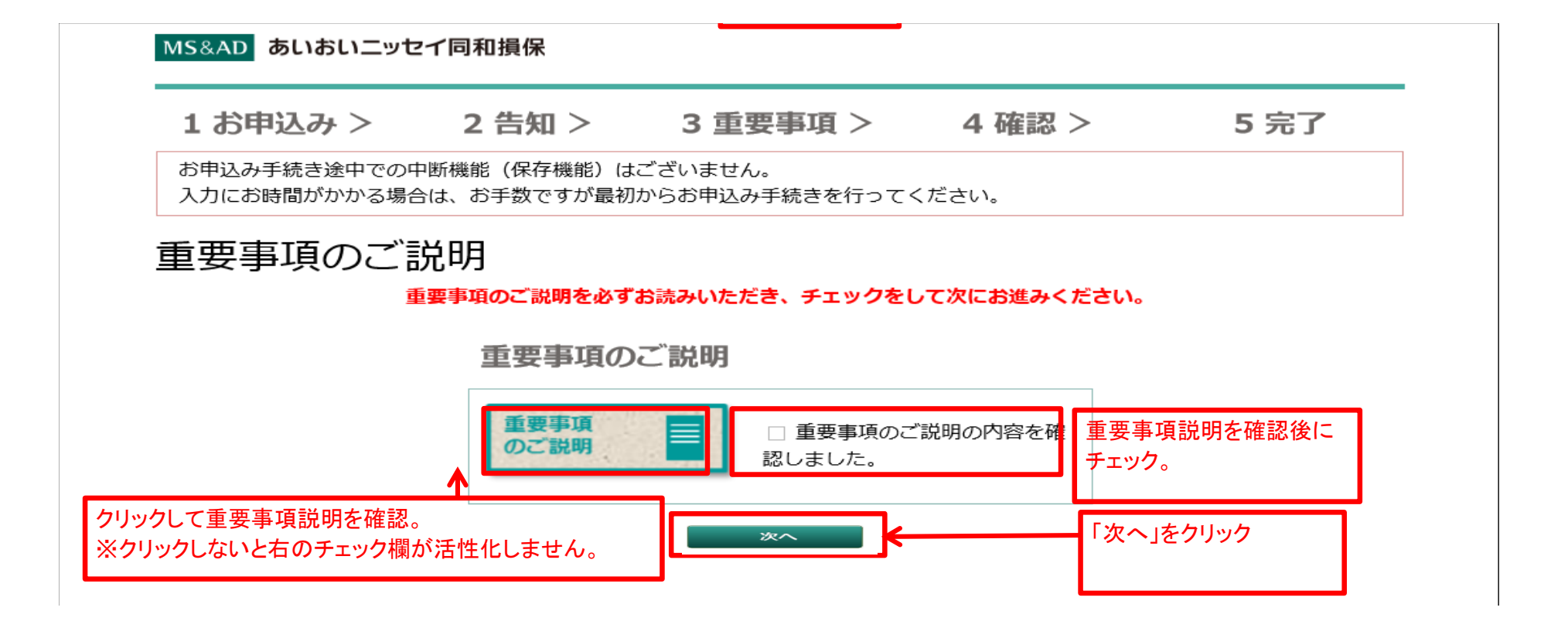

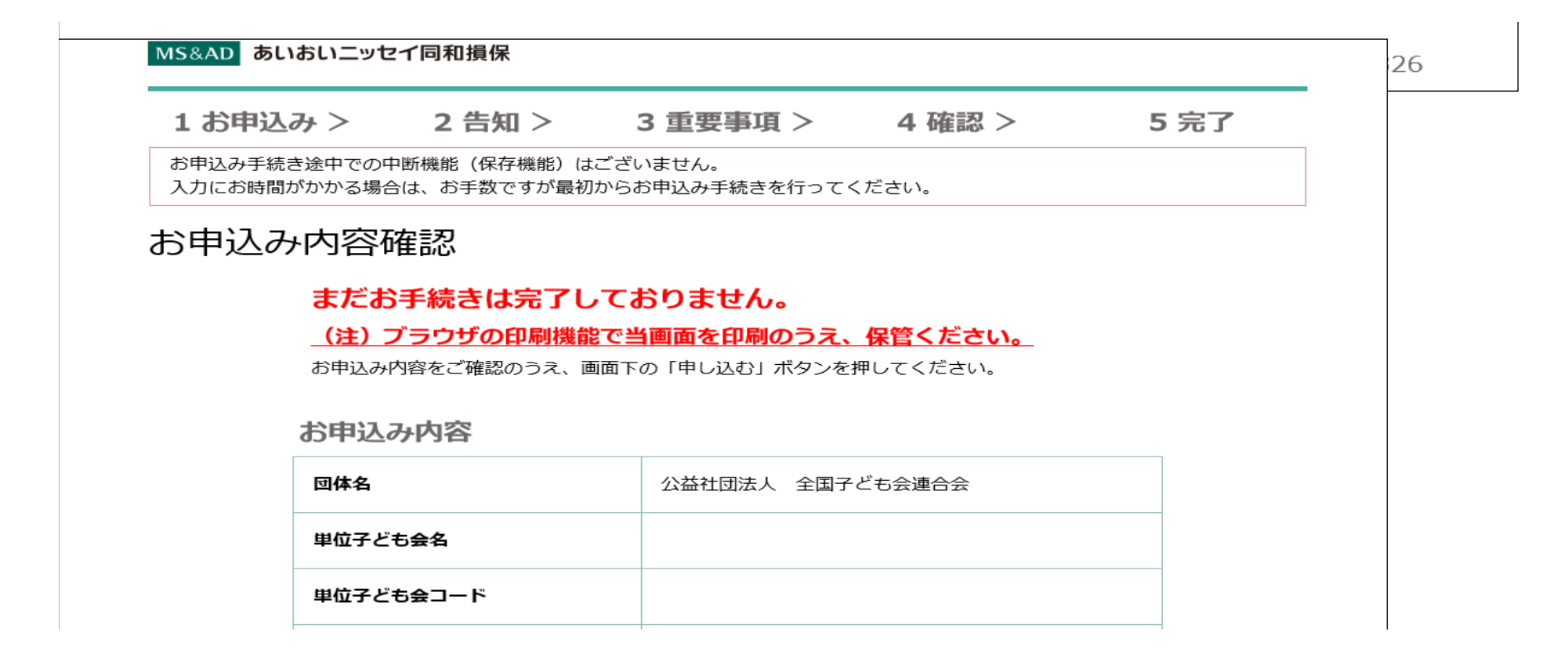

| 所属名        |                                                 |
|------------|-------------------------------------------------|
| 所属コード      |                                                 |
| 申込人氏名加     | アイオイタロウ                                         |
| 申込人氏名漠字    | あいおい太郎                                          |
| 団体コード(5ケタ) | PL5E2                                           |
| 郵便番号       | 1500053                                         |
| 住所(漢字)     | 東京都渋谷区恵比寿1-28-1                                 |
| 住所(カナ)     | トウキョウトシフ <sup>*</sup> ヤクエヒ <sup>*</sup> ス1-28-1 |
| 電話番号       | 0312345678                                      |
| 加入区分       | 新規加入                                            |
| 申込日        | 令和2年3月2日                                        |
|            |                                                 |

| 被保険者氏名がアイオイジロウ被保険者氏名漢字あいおい次郎病柄その他親族生年月日平成25年1月1日年令7仕別男性セット名(プラン名)B2 (2人型:日常生活賠償無)月払保険料1,700円                                    |            |                               |
|----------------------------------------------------------------------------------------------------|------------|-------------------------------|
| 被保険者氏名漢字あいおい次郎続柄その他親族生年月日平成25年1月1日年令7性別男性セット名(プラン名)B2(2人型:日常生活賠償無)月払保険料1,700円                                                   | 被保険者氏名     | <b>ፖ</b> イオイシ <sup>®</sup> ロウ |
| 続柄その他親族生年月日平成25年1月1日年令7性別男性セット名 (プラン名)B2 (2人型:日常生活賠償無)月払保険料1,700円                                                               | 被保険者氏名漢字   | あいおい次郎                        |
| 生年月日       平成25年1月1日         年令       7         性別       男性         セット名(プラン名)       B2(2人型:日常生活賠償無)         月払保険料       1,700円 | 続柄         | その他親族                         |
| 年令       7         性別       男性         セット名 (プラン名)       B2 (2人型:日常生活賠償無)         月払保険料       1,700円                            | 生年月日       | 平成25年1月1日                     |
| 性別     男性       セット名 (プラン名)     B2 (2人型:日常生活賠償無)       月払保険料     1,700円                                                         | 年令         | 7                             |
| セット名 (プラン名)     B2 (2人型:日常生活賠償無)       月払保険料     1,700円                                                                         | 性別         | 男性                            |
| <b>月払保険料</b> 1,700円                                                                                                    | セット名(プラン名) | B2 (2人型:日常生活賠償無)              |
|                                                                                                    | 月払保険料      | 1,700円                        |

※印の項目は、ご契約に際して引受保険会社がおたずねする特に重要な項目(告知項目)です。 事実と相違する場合は、ご契約を解除し、保険金をお支払いできないことがありますので、十分にご 確認ください。

## ※健康状態告知書質問事項

なし 0円

| 約等            |    | 遺障害<br>保険金額   |    |
|---------------|----|---------------|----|
| 傷害入院<br>保険金日額 | 0円 | 傷害通院<br>保険金日額 | 0円 |
| 疾病入院<br>保険金日額 | 0円 | がん入院<br>保険金日額 | 0円 |
| 保険金請求歴        | なし | 保険会社          |    |
|               |    | 合注意带会短        | 08 |

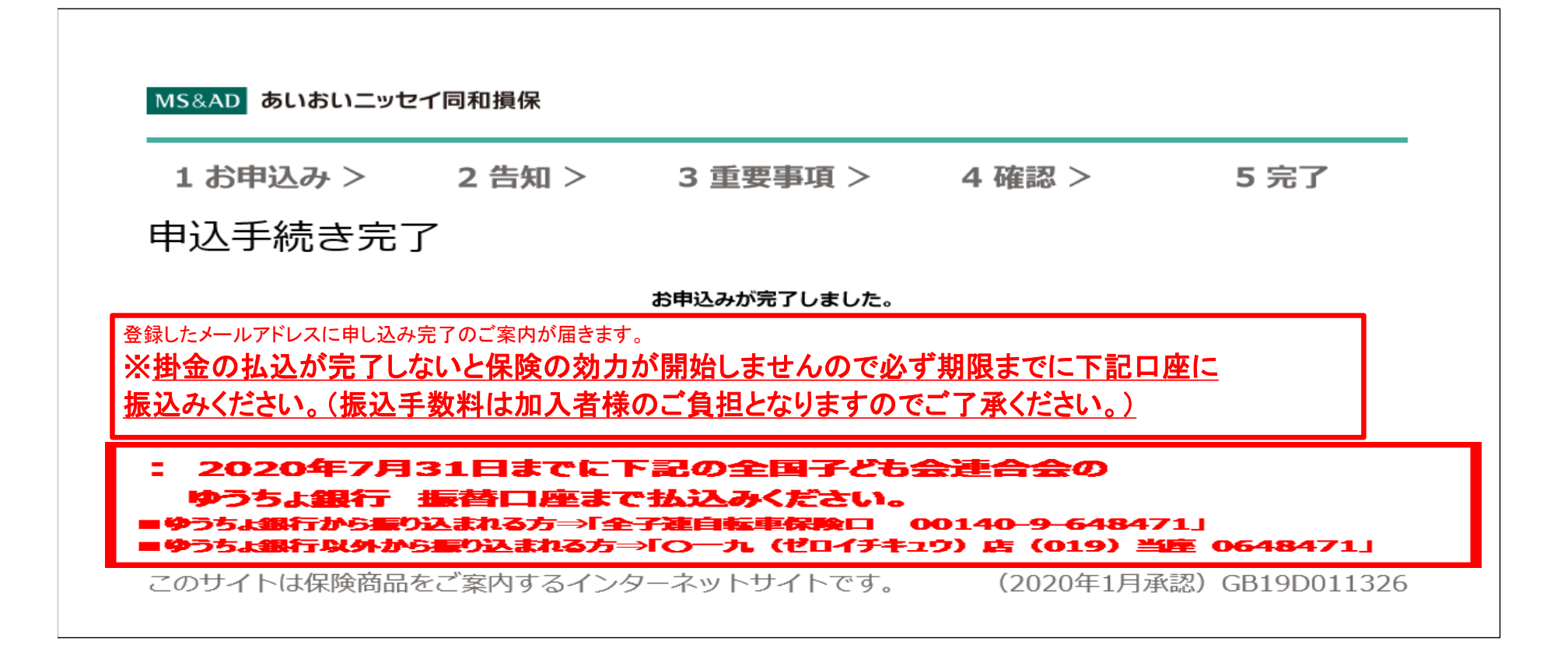